| SPUD Start Processing<br>Useful Data | BULK UPLOADING GRN                |                   |                   |                       |                     |
|--------------------------------------|-----------------------------------|-------------------|-------------------|-----------------------|---------------------|
| SUE REFERENCE:                       | SC DCI-0001                       |                   |                   |                       |                     |
| oc. No. SNTR-16                      | Issue No: 01 Issue Date: 01.06.19 |                   |                   |                       |                     |
| Created after: dd.mm.vvvv (1) Cr     | eated before: dd.mm.vvvv          | Purchasing/Orders | /Bulk Upload GRNs | Select Order Status ~ | Select Order Type 🗸 |
| Order ID: AAAAAA/B/CC                |                                   | Go to order       | ener exprise -    |                       | Search              |
|                                      |                                   |                   |                   |                       |                     |
| Call off orders 🗸                    |                                   |                   |                   |                       |                     |
| Call off orders 🗸<br>Orders          |                                   |                   |                   |                       | 🌲 Bulk Upload GRNs  |

- Go to the browser bar and hover over **PURCHASING**.
- Then click on **ORDERS**
- Click on Leuk Upload GRNs which is on the right -hand side of the page. This will allow you to upload all **GRNs** in one go to align with any orders you have made (the file name needs to be identical to the purchase order number).